# LET AT SE

# Årsagen til alarmen

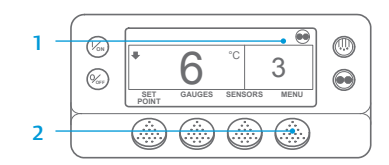

|     |        | MAIN MENU |      |
|-----|--------|-----------|------|
|     | ALARMS |           |      |
| 4 — | ·      |           |      |
|     | EXIT   | SELECT    | NEXT |

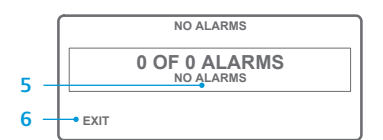

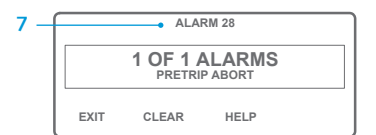

- 1. Vend tilbage til standarddisplayet.
- 2. Tryk på tasten MENU.
- Tryk på tasten NEXT (Næste), indtil menuen Alarm vises.
- Tryk på tasten SELECT (Vælg). Displayet Alarm vises
- 5. Hvis der ikke er registreret alarmkoder, vises alarm 00.
- Tryk på tasten EXIT (Forlad) for at vende tilbage til standarddisplayet.
  Hvis der er alarmer til stede, vil
- antallet af alarmer og det seneste alarmkodenummer blive vist.
- Tryk på tasten NEXT (Næste) for at se hver enkelt alarm, hvis der er mere end én alarm.
- Hvis der registreres en alvorlig alarm, vil anlægget blive slukket for at forhindre skader på anlægget eller lasten. Hvis dette sker, angiver displayet, at anlægget slukkes, og ligeledes angives den alarmkode, der forårsagede afbrydelsen.

## LET AT BESTEMME

# Årsagen til alarmen

Der findes forskellige muligheder for at se alarmkoderne for en bestemt enhed:

- 1 Besøg www.europe.thermoking.com/tools, hvor der er et link til appen Thermo King Alarm Codes.
- 2 Download vores hæfte med alle alarmkoder for truck, trailer, CyroTech og DAS. Dette kan gøres på www.emea-user-manuals.thermoking.com/ eller via QR-koden nedenfor.
- 3 En trykt kopi kan også rekvireres fra din Thermo King-forhandler.

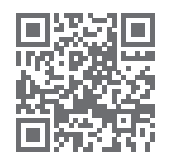

www.emea-user-manuals.thermoking.com

## LET AT SE

#### Slette alarmkoder

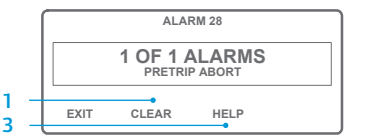

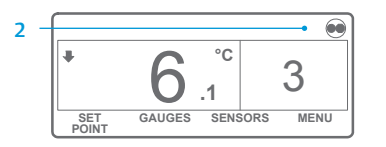

- Tryk på tasten CLEAR (Ryd) for at slette en alarm.
  Skærmen vender tilbage til standarddisplayet pås slameerse.
- standarddisplayet, når alarmerne er slettet. 3. Tryk på tasten HELP (Hjælp)
- for at få yderligere information på displayet. Se også hele alarmkodelisten i næste spalte.

BEMÆRK: Se kapitlet om drift i den relevante betjeningsvejledning til enheden for at få mere detaljeret information om hver enkelt handling. Kontakt Thermo Kings serviceafdeling for yderligere information eller vejledning

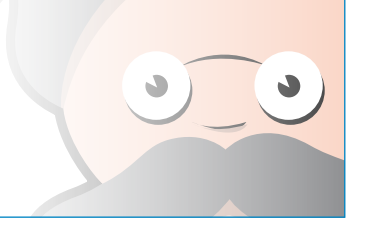

# **THERMO KING**

# SR-2/SR-3 Smart kølerum 2/3 Mikroprocessor

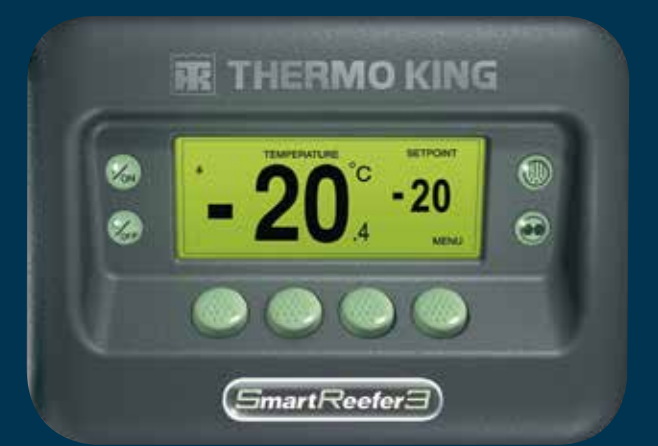

# Chaufførvejledning i nem drift

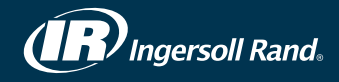

# LET AT STARTE

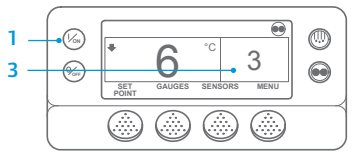

0

Von

*‰* 

- 1. Trvk på tasten ON (Til). 2. Der vises en række opstartsskærme.
  - 3. Når enheden er klar til at køre,
  - vises standarddisplayet med
  - bokstemperatur og setpunkt. Standarddisplayet skifter automatisk til skærmen "Temperature Watch" (Temperaturovervågning) efter 2 1/2 minutter. Denne skærm viser samme setpunkt og bokstemperatur med større skrifttype.

# LET AT INDSTILLE

## Termostatindstilling (setpunkt)

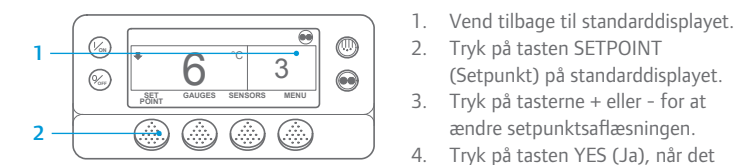

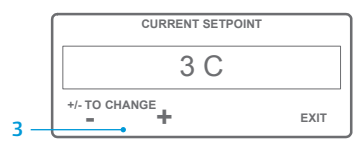

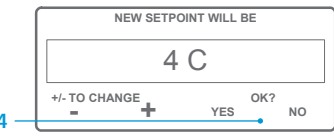

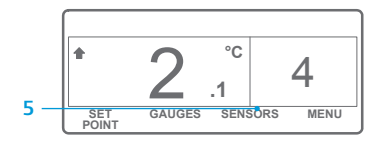

BEMÆRK: Tasten YES (Ja) skal vælges inden for 10 sekunder efter valg af nyt setpunkt, ellers vil ændringen blive annulleret.

# LET AT KONTROLLERE

### Målere (instrumenter)

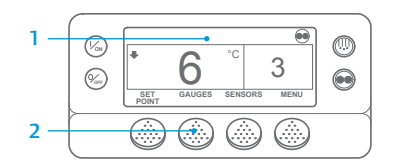

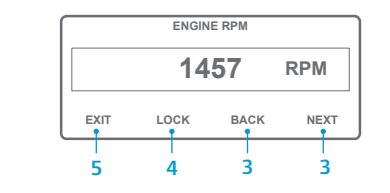

- 4. Tryk på tasten LOCK (Lås) for at få vist en hvilken som helst måleskærm i 15 minutter. Tryk på tasten igen for at låse skærmen op.
- 5. Tryk på tasten EXIT (Forlad) for at vende tilbage til standarddisplayet.

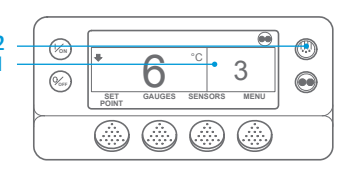

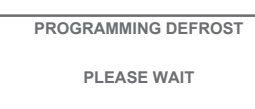

GAUGES SENSORS

SET

- 1. Vend tilbage til standarddisplayet. 2. Tryk på tasten DEFROST (Afrimning).
- 3. Der vises en række afrimningsskærme.
- Afrimningsdisplayet vises. Stregindikatoren udfyldes og viser den resterende tid til færdiggørelse af afrimningscyklussen. Når afrimningscyklussen er afsluttet, vender displayet tilbage til standarddisplayet.

# LET AT FÅ ADGANG TIL

3

MENU

### Sensorer

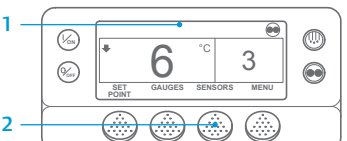

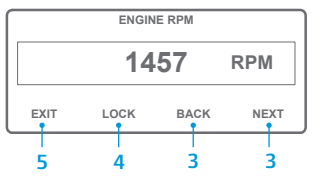

1. Vend tilbage til standarddisplayet. 2. Tryk på tasten SENSORS (Sensorer). 3. Tryk på tasterne BACK (Tilbage) eller NEXT (Næste) for at rulle gennem følgende sensorskærme: Kontrol af returlufttemperatur, Visning af returlufttemperatur, Kontrol af udblæsningslufttemperatur, Visning af udblæsningslufttemperatur, Temperaturforskel, Fordamperspoletemperatur. Omgivende lufttemperatur, Reserve 1-temperatur, Dataloggertemperatursensorer 1-6 og

Korttemperatursensor. Hvis der ikke trykkes på nogen taster i 30 sekunder, vender skærmbilledet tilbage til standarddisplayet.

- 4. Tryk på tasten LOCK (Lås) for at få vist en hvilken som helst sensorskærm i 15 minutter. Tryk på tasten igen for at låse skærmen op.
- 5. Tryk på tasten EXIT (Forlad) for at vende tilbage til standarddisplayet.

# LET AT INDSTILLE

#### CYCLE-SENTRY eller Continuous Run (Kontinuerlig drift)

0

3

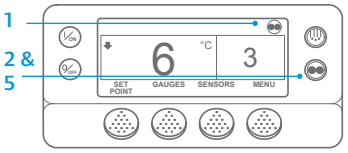

n

SET

1. Vend tilbage til standarddisplavet. 2. Tryk på tasten MODE SELECTION (Modusvalg).

VIGTIGT: Som det har været tilfældet i flere år nu, viser displayet ikke længere testen øverst på skærmen for at angive "Cycle-Sentry" eller "Continuous".

3. Hvis enheden befinder sig 3 i Cycle-Sentry, vises ikonet Cvcle-Sentry i øverste høire GAUGES SENSORS MENU

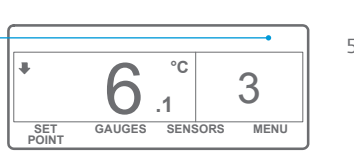

°C

.1

- hjørne af displayet som vist. 4. Hvis enheden befinder sig i Continuous (Kontinuerlig), er ikonet Cycle-Sentry ikke til stede.
- Når der trykkes på tasten MODE 5 SELECTION (Modusvalg) igen, skifter enheden tilbage til forriae modus.

1. Vend tilbage til standarddisplayet. 2. Tryk på tasten GAUGES (Målere). 3. Tryk på tasterne BACK

(Setpunkt) på standarddisplayet.

ændre setpunktsaflæsningen.

Tryk på tasten YES (Ja), når det

ønskede setpunkt vises.

nve setpunkt.

5. Standarddisplayet vises med det

(Tilbage) eller NEXT (Næste) for at rulle igennem følgende målere: Kølevæsketemperatur, Kølevæskestand, Motorolie, Tryk, Ampere, Batterispænding, Motoromdreininger, Udblæsningstryk, Sugetryk, ETV-position, I/O. Hvis der ikke trykkes på nogen taster i 30 sekunder, vender skærmbilledet tilbage til standarddisplayet.

LET AT AFRIME Start manuel afrimning

# LET AT KONTROLLERE

#### Prætriptest

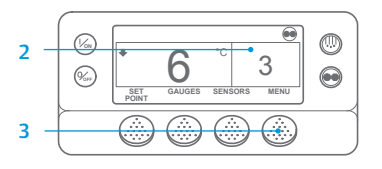

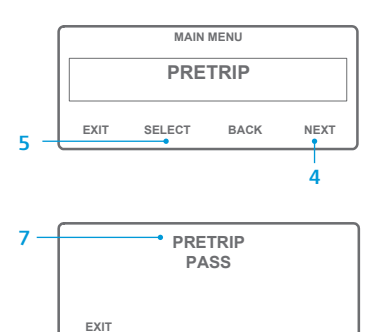

- 1. Rvd alle alarmkoder.
- 2. Vend tilbage til standarddisplayet.
- 3. Tryk på tasten MENU.
- 4. Tryk på tasten NÆSTE, som det kræves for at vise menuen prætrip.
- Tryk på tasten VÆLG for at starte en prætrip-test.
- 6. Hvis enheden ikke kører, vil der blive indledt en fuld prætrip. Hvis enheden enten kører i dieseltilstand eller elektrisk tilstand, vil der blive udført en løbende prætrip.
- Efter afslutning af alle tests vises resultaterne som "GODKENDT". "KONTROL" eller "MISLYKKET" Hvis resultaterne er KONTROL eller MISLYKKET, vil den medfølgende alarmkode vejlede teknikeren i at finde årsagen til problemet

# LET AT KONTROLLERE

Timetællere

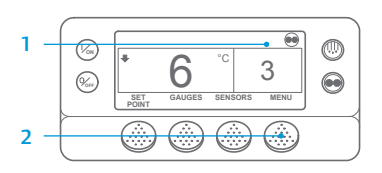

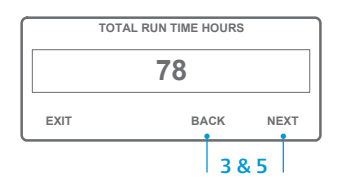

- 1. Vend tilbage til skærmen standarddisplay.
- 2. Tryk på tasten MENU
- Scroll gennem hovedmenuen 3. ved gentagne gange at trykke på tasterne NEXT (NÆSTE) og BACK (TILBAGE), indtil hovedmenuskærmen til timetællere vises.
- 4. Tryk på tasten SELECT (VÆLG) for at åbne menuen til timetællere.
- Tryk på tasterne NEXT (NÆSTE) og BACK (TILBAGE) for at se timetæller-displayene

BEMÆRK: Se kapitlet om drift i den relevante betjeningsvejledning til enheden for at få mere detaljeret information om hver enkelt handling.